# **Client Settings: Portal Access**

Create the customers' login credentials to access the Client Portal. To do this, go to Settings > Client > Portal Access.

| IndusTrack MAP         | CUSTOME | R ESTIMATES SCHEDULE | INVOICES TI | MESHEET SNOWTRACK | P.O. REPORTS           | 🕰 🖵 3 🌞 0                                |
|------------------------|---------|----------------------|-------------|-------------------|------------------------|------------------------------------------|
| Reports                | *       |                      |             |                   |                        |                                          |
| Mobile App             |         | Filter:              | ŧ           | CLEAR FILTER      |                        | ACTIONS +                                |
| Membership             |         | Company              |             |                   | Email                  |                                          |
|                        |         | ABM Apartments       |             |                   | info@abmapartments.com |                                          |
| 🗮 Inventory            | <       | Cool Air             |             |                   | nataliya@coolair.com   |                                          |
| PriceBooks             | <       | Cool Air             |             |                   | franco@coolair.com     |                                          |
| -                      |         | The Loop             |             |                   | sales@loop.org         |                                          |
| 🛱 Scheduling           | <       | Anderson Windows     |             |                   | andrew@awc.co          |                                          |
| Timesheet              | <       |                      |             |                   |                        | ltems per page: 10 ▼ 1 - 5 of 5  < < > > |
| 🛙 Client 🔫             |         |                      |             |                   |                        |                                          |
| Portal Access Settings |         |                      |             |                   |                        |                                          |
| Portal Access          |         |                      |             |                   |                        |                                          |
| € Integrations         | <       |                      |             |                   |                        |                                          |

The page defaults to the list of users' credentials that have been created and given access to the portal. The list is presented in table format. This is also the page where portal users are created, updated and deleted.

| IndusTrack MAP         | CUSTON | IER ESTIMATES SCHEDULE | INVOICES | TIMESHEET | SNOWTRACK | P.O. REPORTS           |                               |      | 217 | 7 0   | ) 🌼 🙁 |
|------------------------|--------|------------------------|----------|-----------|-----------|------------------------|-------------------------------|------|-----|-------|-------|
| Reports                | ٠.     |                        |          |           |           |                        |                               |      |     |       |       |
| Mobile App             |        | Filter:                | ±.       | CLEAR FI  | ILTER     |                        |                               |      |     | ACTIO | XNS ≁ |
| I Membershin           |        | Company                |          |           |           | Email                  |                               |      |     |       |       |
|                        |        | ABM Apartments         |          |           |           | info@abmapartments.com |                               |      |     |       |       |
| 🗮 Inventory            | ٠      | Cool Air               |          |           |           | nataliya@coolair.com   |                               |      |     |       |       |
| PriceBooks             | <      | Cool Air               |          |           |           | franco@coolair.com     |                               |      |     |       |       |
|                        |        | The Loop               |          |           |           | sales@loop.org         |                               |      |     |       |       |
| 🗎 Scheduling           | ٠      | Anderson Windows       |          |           |           | andrew@awc.co          |                               |      |     |       |       |
| Timesheet              | ٢      |                        |          |           |           |                        | Items per page: 10 🔻 1 – 5 of | 5 (< | <   | >     | >     |
| E Client               | •      |                        |          |           |           |                        |                               |      |     |       |       |
| Portal Access Settings |        |                        |          |           |           |                        |                               |      |     |       |       |
| Portal Access          |        |                        |          |           |           |                        |                               |      |     |       |       |
| ∂ Integrations         | <      |                        |          |           |           |                        |                               |      |     |       |       |

The table has 2 columns:

- Company This refers to the customer's company name, as listed in the Customer module.
- Email This refers to the email address used as the user name at the portal.

| IndusTrack MAP         | CUSTOME | R ESTIMATES | SCHEDULE | INVOICES | TIMESHEET | SNOWTRACK | P.O.  | REPORTS           |                      |            | 217 | <b>P 0</b> 🔅 |
|------------------------|---------|-------------|----------|----------|-----------|-----------|-------|-------------------|----------------------|------------|-----|--------------|
| Reports                | <       |             |          |          |           |           |       |                   |                      |            |     |              |
| Mobile App             |         | Filter:     |          | £        | CLEAR F   | ILTER     |       |                   |                      |            |     | ACTIONS -    |
| Membership             |         | Company     |          |          |           |           | Emai  |                   |                      |            |     |              |
| _                      |         | ABM Apartm  | ents     |          |           |           | info@ | abmapartments.com |                      |            |     |              |
| 🗮 Inventory            | ٢       | Cool Air    |          |          |           |           | natal | iya@coolair.com   |                      |            |     |              |
| PriceBooks             | <       | Cool Air    |          |          |           |           | franc | o@coolair.com     |                      |            |     |              |
|                        |         | The Loop    |          |          |           |           | sales | @loop.org         |                      |            |     |              |
| 🛱 Scheduling           | <       | Anderson W  | indows   |          |           |           | andr  | ew@awc.co         |                      |            |     |              |
| O Timesheet            | <       |             |          |          |           |           |       |                   | Items per page: 10 🔻 | 1 – 5 of 5 | < < | > >          |
| Client                 | ~       |             |          |          |           |           |       |                   |                      |            |     |              |
| Portal Access Settings |         |             |          |          |           |           |       |                   |                      |            |     |              |
| Portal Access          |         |             |          |          |           |           |       |                   |                      |            |     |              |
| 2 Integrations         | ¢       |             |          |          |           |           |       |                   |                      |            |     |              |

#### Sort the List

Click on the Company or Email header to alphabetically sort the list.

| IndusTrack MAP         | CUSTOMER | ESTIMATES   | SCHEDULE | INVOICES | TIMESHEET | SNOWTRACK | P.O. REPORTS         |        |                    |            | 217 | 🖵 😧 🌼     |
|------------------------|----------|-------------|----------|----------|-----------|-----------|----------------------|--------|--------------------|------------|-----|-----------|
| Reports                | ٢        | Filter      |          |          |           | U TER     |                      | /      |                    |            |     | ACTIONS - |
| Mobile App             |          | -           |          | Ē        | CLEAR P   | ILTER     |                      | -      |                    |            |     | Actions   |
| Membership             |          | Company     |          |          |           |           | Email 🕈              |        |                    |            |     |           |
|                        |          | Anderson Wi | indows   |          |           |           | andrew@awc.co        |        |                    |            |     |           |
| Linventory             | <        | Cool Air    |          |          |           |           | franco@coolair.com   |        |                    |            |     |           |
| PriceBooks             | <        | ABM Apartm  | ents     |          |           |           | info@abmapartment    | is.com |                    |            |     |           |
|                        |          | Cool Air    |          |          |           |           | nataliya@coolair.com | 1      |                    |            |     |           |
| 🛱 Scheduling           | <        | The Loop    |          |          |           |           | sales@loop.org       |        |                    |            |     |           |
| Timesheet              | ۲        |             |          |          |           |           |                      | Ite    | ems per page: 10 👻 | 1 – 5 of 5 | < < | > >       |
| E Client               | *        |             |          |          |           |           |                      |        |                    |            |     |           |
| Portal Access Settings |          |             |          |          |           |           |                      |        |                    |            |     |           |
| Portal Access          |          |             |          |          |           |           |                      |        |                    |            |     |           |
| 2 Integrations         | <        |             |          |          |           |           |                      |        |                    |            |     |           |

#### Filter Bar

Use the filter to quickly find a Portal User credential. This function is especially useful when you have a long list of customers who have access to the Client Portal.

| IndusTrack MAP         | CUSTON | IER ESTIMATES | SCHEDULE INVO | ICES TIMESHEET | SNOWTRACK | P.O.          | REPORTS |                 |                 | 217 | 2 😯 🕻   | <b>)</b> (2) |
|------------------------|--------|---------------|---------------|----------------|-----------|---------------|---------|-----------------|-----------------|-----|---------|--------------|
| Reports                | ۲      |               |               |                |           |               |         |                 |                 |     |         |              |
| Mobile App             |        | Filter: COO   |               | E CLEAR        | FILTER    |               |         |                 |                 |     | ACTIONS | •            |
| Membership             |        | Company       |               |                | Emai      | il 🕈          |         |                 |                 |     |         |              |
|                        |        | Cool Air      |               |                | franc     | co@coolair.c  | om      |                 |                 |     |         |              |
| E Inventory            | <      | Cool Air      |               |                | nata      | liya@coolair. | .com    |                 |                 |     |         |              |
| PriceBooks             | <      |               |               |                |           |               |         | Items per page: | 10 💌 1 – 2 of 2 | < < | > >     | 1            |
| 🛱 Scheduling           | ٢      |               |               |                |           |               |         |                 |                 |     |         |              |
| O Timesheet            | <      |               |               |                |           |               |         |                 |                 |     |         |              |
| E Client               | *      |               |               |                |           |               |         |                 |                 |     |         |              |
| Portal Access Settings |        |               |               |                |           |               |         |                 |                 |     |         |              |
| Portal Access          |        |               |               |                |           |               |         |                 |                 |     |         |              |
|                        | <      |               |               |                |           |               |         |                 |                 |     |         |              |

#### List Per Page

Select the number of Portal Users to be displayed per page. Options to choose from are 10, 25, 50, and 100. Use the Previous and Next buttons to move from one page to another (if there is more than one page).

| IndusTrack MAP             | CUSTOMER | 2      | ESTIMATES   | SCHEDULE | INVOICES | TIMESHEET | SNOWTRACK | P.O.  | REPORTS           |                                 | 217 | 🖵 👩 🌼 🕲   |
|----------------------------|----------|--------|-------------|----------|----------|-----------|-----------|-------|-------------------|---------------------------------|-----|-----------|
| Reports                    | ٢        |        |             |          |          |           |           |       |                   |                                 |     |           |
| Mobile App                 |          | Filter |             |          | à        | CLEAR FI  | LTER      |       |                   |                                 |     | ACTIONS + |
| Mambarthin                 |          |        | Company     |          |          |           |           | Emai  | <b>↑</b>          |                                 |     |           |
| eg menbersnip              |          |        | Anderson Wi | ndows    |          |           |           | andre | w@awc.co          |                                 |     |           |
| 🗮 Inventory                | ٢        |        | Cool Air    |          |          |           |           | franc | o@coolair.com     |                                 |     |           |
| PriceBooks                 | <        |        | ABM Apartm  | ents     |          |           |           | info@ | abmapartments.com |                                 |     |           |
|                            |          |        | Cool Air    |          |          |           |           | natal | iya@coolair.com   |                                 |     |           |
| 🗎 Scheduling               | <        |        | The Loop    |          |          |           |           | sales | @loop.org         |                                 |     |           |
| O Timesheet                | ٢        |        |             |          |          |           |           |       |                   | Items per page: 10 💌 1 – 5 of 5 | < < | > >       |
| Client                     | ~        |        |             |          |          |           |           |       |                   |                                 |     |           |
| Portal Access Settings     |          |        |             |          |          |           |           |       |                   |                                 |     |           |
| Portal Access              |          |        |             |          |          |           |           |       |                   |                                 |     |           |
| $\mathcal{Q}$ Integrations | ¢        |        |             |          |          |           |           |       |                   |                                 |     |           |

## **Actions Button**

Use this button to create or delete a Portal User.

| IndusTrack       | MAP     | CUSTOMER | ESTIMATES | SCHEDULE | INVOICES | TIMESHEET | SNOWTRACK | P.O.  | REPORTS            |                            | 212 🖓 🗘 🔅 🙁     |
|------------------|---------|----------|-----------|----------|----------|-----------|-----------|-------|--------------------|----------------------------|-----------------|
| Reports          |         | ¢        |           |          |          |           |           |       |                    |                            |                 |
| Mobile App       |         | Fi       | lter:     |          | <u>.</u> | CLEAR F   | FILTER    |       |                    |                            | ACTIONS -       |
| Membershi        | ip      |          | Company   |          |          |           |           | Emai  | Ι.Υ.               |                            |                 |
| _                |         | 1        | Anderson  | Vindows  |          |           |           | andr  | ew@awc.co          |                            |                 |
| H Inventory      |         | ۲        | Cool Air  |          |          |           |           | franc | co@coolair.com     |                            |                 |
| PriceBooks       |         | ¢ [      | ABM Apart | ments    |          |           |           | info@ | Dabmapartments.com |                            |                 |
|                  |         | 1        | Cool Air  |          |          |           |           | natal | liya@coolair.com   |                            |                 |
| Scheduling       |         | ٢        | The Loop  |          |          |           |           | sales | @loop.org          |                            |                 |
| O Timesheet      |         | ٠        |           |          |          |           |           |       |                    | Items per page: 10 👻 1 - 5 | 5 of 5  < < > > |
| Client           |         | ~        |           |          |          |           |           |       |                    |                            |                 |
| Portal Access Se | ettings |          |           |          |          |           |           |       |                    |                            |                 |
| Portal Access    |         |          |           |          |          |           |           |       |                    |                            |                 |
| C Integrations   | 15      | ٠.       |           |          |          |           |           |       |                    |                            |                 |

# **Create a Portal User**

From the Portal Access page, go to the **Actions** button.

Select + Add New Portal User from the drop-down.

| IndusTrack MAP         | CUSTOMER | ESTIMATES | SCHEDULE | INVOICES | TIMESHEET | SNOWTRACK | P.O. | REPORTS |       |                      |        | 217        | 7 0 🔅         |
|------------------------|----------|-----------|----------|----------|-----------|-----------|------|---------|-------|----------------------|--------|------------|---------------|
| Reports                | <        |           |          |          |           |           |      |         |       |                      |        |            |               |
| Mobile App             | F        | ilter:    |          |          | CLEAR F   | ILTER     |      |         |       |                      |        | <b>→</b> [ | ACTIONS -     |
| Membership             |          | Company   |          |          |           |           |      |         | Email |                      |        | Add nev    | w Portal User |
| 🗮 Inventory            | ¢        |           |          |          |           |           |      |         |       | Items per page: 10 💌 | 0 of 0 | Delete     |               |
| PriceBooks             | <        |           |          |          |           |           |      |         |       |                      |        |            |               |
| Scheduling             | ٢        |           |          |          |           |           |      |         |       |                      |        |            |               |
| Imesheet               | <        |           |          |          |           |           |      |         |       |                      |        |            |               |
| Client                 | *        |           |          |          |           |           |      |         |       |                      |        |            |               |
| Portal Access Settings |          |           |          |          |           |           |      |         |       |                      |        |            |               |
| Portal Access          |          |           |          |          |           |           |      |         |       |                      |        |            |               |
| @ Integrations         |          |           |          |          |           |           |      |         |       |                      |        |            |               |

Complete the portal user's credentials from the Add Portal User window.

| IndusTrack MAP         | CUSTOMER ESTIMA | TES SCHEDULE    | INVOICES | TIMESHEET | SNOWTRACK | P.O. | REPORTS |       |       |      | ġ | 🖵 🛛 🌣 🙁   |
|------------------------|-----------------|-----------------|----------|-----------|-----------|------|---------|-------|-------|------|---|-----------|
| R Vehicle Tracking     | <               |                 |          |           |           |      |         |       |       |      |   |           |
| Reminders              | Filter:         |                 | 8        | CLEAR     | FILTER    |      |         |       |       |      |   | ACTIONS + |
| Reports                | < Compi         | any             |          |           |           |      |         | Email |       |      |   |           |
| Mobile App             |                 | Add Portal User |          |           |           |      |         |       |       | 10 ¥ |   |           |
| 🗮 Inventory            | <               | General Info    |          |           |           |      |         |       |       |      |   |           |
| PriceBooks             | ¢               |                 | c        | ompany    |           |      |         |       |       |      |   |           |
| 🗎 Scheduling           | <               |                 | Compa    | ny email  |           |      |         |       |       |      |   |           |
| G Timesheet            | ¢               |                 |          |           |           |      |         |       |       |      |   |           |
| Client                 | ×               |                 | Enter P  | assword   |           |      |         |       |       |      |   |           |
| Portal Access Settings |                 |                 |          |           |           |      |         |       |       |      |   |           |
| Portal Access          |                 |                 |          |           |           |      |         |       | CLOSE |      |   |           |
| & Integrations         | <               |                 |          |           |           |      |         |       |       |      |   |           |
| The Templeton          | ,               |                 |          |           |           |      |         |       |       |      |   |           |

#### Company

• Select the client's company name from the drop-down list.

| IndusTrack        | MAP CUSTON | IER ESTIMATES | SCHEDULE       | INVOICES  | TIMESHEET            | SNOWTRACK              | P.O. | REPORTS |     |            |      | <b>S</b> | <b>8 \$ 8</b> |
|-------------------|------------|---------------|----------------|-----------|----------------------|------------------------|------|---------|-----|------------|------|----------|---------------|
| B Vehicle Track   | ing <      |               |                |           |                      |                        |      |         |     |            |      |          |               |
| Reminders         |            | Filter:       |                | E         | CLEAR FI             | LTER                   |      |         |     |            |      | A        | CTIONS +      |
| Reports           | <          | Company       |                |           |                      |                        |      |         | Ema | ail        |      |          |               |
| 📕 Mobile App      |            | A             | dd Portal User |           |                      |                        |      |         |     | x          | 10 🔻 |          |               |
| 🗮 Inventory       | <          | G             | ieneral Info   |           |                      |                        |      | /       |     |            |      |          |               |
| PriceBooks        | K          |               |                | Co        | mpany co             |                        | ĺ.   |         |     |            |      |          |               |
| 🗎 Scheduling      | <          |               |                | Company   | email Kr             | utson Construction     |      |         | ^   |            |      |          |               |
| C Timesheet       | ¢          |               |                |           | Q                    | Companies              |      |         | - 1 |            |      |          |               |
| E Client          | ~          |               |                | Enter Pas | i <b>sword</b><br>Sv | vedgeCo                |      |         |     |            |      |          |               |
| Portal Access Set | tings      |               |                |           | De                   | en Phillip Comstructio | on   |         |     |            |      |          |               |
| Portal Access     |            |               |                |           | Co                   | ool Air                |      |         | v   | CLOSE SAVE |      |          |               |
| 2 Integrations    | <          |               |                |           |                      |                        |      |         | _   |            |      |          |               |
| The second second |            |               |                |           |                      |                        |      |         |     |            |      |          |               |

#### Company email

- The field will be auto-filled with the company's provided email address. Replace if preferred.
- A company may have multiple portal users.
- An email address may only be used once.

| IndusTrack MAP         | CUSTOMER | ESTIMATES SCHEDULE | INVOICES TIME  | ESHEET SNOWTRACK        | P.O. REPORTS |            | 9 🗘 🗘 🕸              |
|------------------------|----------|--------------------|----------------|-------------------------|--------------|------------|----------------------|
| R Vehicle Tracking     | <        |                    |                |                         |              |            |                      |
| Reminders              | Fi       | ter:               | E              | CLEAR FILTER            |              |            | ACTIONS -            |
| Reports                | , (      | Company            |                |                         |              | Email      |                      |
| 📕 Mobile App           |          | Add Portal User    |                |                         |              | X          | 10 ▼ 0 of 0  < < > > |
| Mainventory            | <        | General Info       |                |                         | 1            |            |                      |
| PriceBooks             | ۲.       |                    | Company        | y Cool Air              |              |            |                      |
| 🛱 Scheduling           | <        |                    | Company emai   | il nataliya@coolair.com |              |            |                      |
| O Timesheet            | <        |                    |                |                         |              |            |                      |
| E Client               | ~        |                    | Enter Passwore | d                       |              |            |                      |
| Portal Access Settings |          |                    |                |                         |              |            |                      |
| Portal Access          |          |                    |                |                         |              | CLOSE SAVE |                      |
| 2 Integrations         | <        |                    |                |                         |              |            |                      |
| Templates              | <        |                    |                |                         |              |            |                      |

#### • Enter Password

• Create a password for the user and key in on the field.

| IndusTrack MAP         | CUSTOMER | ESTIMATES SCHEDULE | INVOICES TIMES | HEET SNOWTRACK       | P.O. REPORT | s     |            | 🛱 🗅 🛛 🎄 🕲 |
|------------------------|----------|--------------------|----------------|----------------------|-------------|-------|------------|-----------|
| R Vehicle Tracking     | <        |                    |                |                      |             |       |            |           |
| Reminders              | Filter   |                    |                | CLEAR FILTER         |             |       |            | ACTIONS + |
| Reports                | <u>د</u> | Company            |                |                      |             | Email |            |           |
| Mobile App             |          | Add Portal User    |                |                      |             |       | 10 ¥       |           |
| 🔤 Inventory            | <        | General Info       |                |                      |             |       | _          |           |
| PriceBooks             | <        |                    | Company        | Cool Air             |             |       | _          |           |
| Scheduling             | K        |                    | Company email  | nataliya@coolair.com |             |       | _          |           |
| O Timesheet            | <        |                    |                |                      |             |       |            |           |
| E Client               | ~        |                    | Enter Password | clientcoolair        |             |       |            |           |
| Portal Access Settings |          |                    |                |                      |             |       |            |           |
| Portal Access          |          |                    |                |                      |             | c     | CLOSE SAVE |           |
| 2 Integrations         | <        |                    |                |                      |             |       |            |           |

Save the new portal user. This will be added to the list.

| IndusTrack MAP                           | CUSTOMER ESTIMATE | S SCHEDULE INVOICES | TIMESHEET SNOWTRACK | P.O. REPORTS |                                 | 📮 🖵 😯 🌼 🧕 |
|------------------------------------------|-------------------|---------------------|---------------------|--------------|---------------------------------|-----------|
| R Vehicle Tracking                       | ۲.                |                     |                     |              |                                 |           |
| Reminders                                | Filter:           | 1                   | CLEAR FILTER        |              |                                 | ACTIONS + |
| Reports                                  | Compan            | у                   | Email               |              |                                 |           |
| Mobile App                               | Cool Air          |                     | nataliya            | @coolair.com |                                 |           |
| Mobile App                               |                   |                     |                     |              | Items per page: 10 💌 1 – 1 of 1 | < < > >   |
| H Inventory                              | ¢                 |                     |                     |              |                                 |           |
| PriceBooks                               | ٠.                |                     |                     |              |                                 |           |
| 🗎 Scheduling                             | <                 |                     |                     |              |                                 |           |
| O Timesheet                              | ٢                 |                     |                     |              |                                 |           |
| Client                                   | ~                 |                     |                     |              |                                 |           |
| Portal Access Settings                   |                   |                     |                     |              |                                 |           |
| Portal Access                            |                   |                     |                     |              |                                 |           |
| d la la la la la la la la la la la la la |                   |                     |                     |              |                                 |           |

An invitation email with the credentials will be sent to the customer using the provided email address. Note that the invite will not send if the portal is not enabled.

| alerts@industrack.com |                                                                      | 10:15 AM (4 m |
|-----------------------|----------------------------------------------------------------------|---------------|
| to me 💌               |                                                                      |               |
|                       |                                                                      |               |
|                       |                                                                      |               |
|                       |                                                                      |               |
|                       |                                                                      |               |
|                       |                                                                      |               |
|                       |                                                                      |               |
|                       |                                                                      |               |
|                       |                                                                      |               |
|                       | Welcome to Industrack                                                |               |
|                       |                                                                      |               |
|                       | Below is your login ID and password to login to the Customer Portal. |               |
|                       |                                                                      |               |
|                       | Login:                                                               |               |
|                       | Password:                                                            |               |
|                       | 1 doonord.                                                           |               |
|                       |                                                                      |               |
|                       |                                                                      |               |
|                       |                                                                      |               |
|                       | Click the link below to access the portal                            |               |
|                       | Shek are and below to access the portal.                             |               |
|                       | https://customerportalwebuiprod.                                     |               |
|                       |                                                                      |               |
|                       |                                                                      |               |
|                       |                                                                      |               |

## **Edit the Portal User Details**

Find the Portal User to be updated from the list. Click on this to open the credentials in edit mode.

| IndusTrack MAP         | CUSTOMER | R ESTIMATES  | SCHEDULE | INVOICES | TIMESHEET | SNOWTRACK | P.O.  | REPORTS            |               |          |          | 217 |      | •     | 0 |
|------------------------|----------|--------------|----------|----------|-----------|-----------|-------|--------------------|---------------|----------|----------|-----|------|-------|---|
| Reports                | ٢        |              |          |          |           |           |       |                    |               |          |          |     |      |       |   |
| Mobile App             |          | Filter:      |          | 1        | CLEAR F   | ILTER     |       |                    |               |          |          |     | ACTI | ONS - | • |
| Mambarshin             |          | Company 🕈    |          |          |           |           | Emai  | 0                  |               |          |          |     |      |       |   |
| eg memberanip          |          | ABM Apartme  | ents     |          |           |           | info( | Dabmapartments.com |               |          |          |     |      |       |   |
| 🔜 Inventory            | ٠        | Anderson Wir | ndows    |          |           |           | andr  | ew@awc.co          | ×             |          |          |     |      |       | ٦ |
| PriceBooks             | <        | Cool Air     |          |          |           |           | nata  | liya@coolair.com   |               |          |          |     |      |       |   |
|                        |          | Cool Air     |          |          |           |           | franc | co@coolair.com     |               |          |          |     |      |       |   |
| 🛱 Scheduling           | ۲        | The Loop     |          |          |           |           | sales | @loop.org          |               |          |          |     |      |       |   |
| Imesheet               | <        |              |          |          |           |           |       |                    | lterre per pa | err 10   | - E of E | , , |      | N     |   |
| Client                 | •        |              |          |          |           |           |       |                    | itens per pe  | se. 10 0 |          |     |      | 21    |   |
| Portal Access Settings |          |              |          |          |           |           |       |                    |               |          |          |     |      |       |   |
| Portal Access          |          |              |          |          |           |           |       |                    |               |          |          |     |      |       |   |
| C Interrations         |          |              |          |          |           |           |       |                    |               |          |          |     |      |       |   |

Update the details from the Edit Portal User window. Once done, Save the changes.

| IndusTrack MAP         | CUSTOMER | ESTIMATES  | SCHEDULE       | INVOICES TIMESH | EET SNOWTRACK P.O.                                                   | REPORTS                          |            |                     | <b>ETÀ 🗅 6 🌣</b> 🕲 |
|------------------------|----------|------------|----------------|-----------------|----------------------------------------------------------------------|----------------------------------|------------|---------------------|--------------------|
| Reports                | <        |            |                |                 |                                                                      |                                  |            |                     |                    |
| Mobile App             | Fi       | ilter:     |                | i c             | LEAR FILTER                                                          |                                  |            |                     | ACTIONS +          |
| I Membership           |          | Compress d | it Portal User |                 | Env                                                                  | 1                                | x          |                     |                    |
| 🗮 Inventory            | ۲ (      | Ander Ge   | eneral Info    |                 |                                                                      |                                  |            |                     |                    |
| PriceBooks             | د _(     | Cool A     |                | Company         | Anderson Windows                                                     |                                  |            |                     |                    |
| 🗎 Scheduling           | ۲ (      | The Lo     |                | Company email   | andrew@awc.co                                                        |                                  |            |                     |                    |
| O Timesheet            | <        |            |                |                 |                                                                      |                                  |            | • <b>1</b> - 5 of 5 |                    |
| Client                 | ~        |            |                | Enter Password  | clientportal3                                                        |                                  |            |                     |                    |
| Portal Access Settings |          |            |                |                 | NOTE: An Invitation email with credential<br>Resend Invitation Email | s will be send to provided email |            |                     |                    |
| Portal Access          |          |            |                |                 |                                                                      |                                  |            |                     |                    |
| C Integrations         | 4        |            |                |                 |                                                                      |                                  | CLOSE SAVE |                     |                    |
|                        |          |            |                |                 |                                                                      |                                  |            |                     |                    |
| Form settings          | *        |            |                |                 |                                                                      |                                  |            |                     |                    |

#### Resend the email invitation, if needed.

| IndusTrack MAP         | CUSTOMER | ESTIMAT | ES SCHEDULE      | INVOICES TIMES | HEET SNOWTRACK                 | P.O. REP                  | ORTS                |       |      |          | 217    | <b>0</b> 🔅 🕲 |
|------------------------|----------|---------|------------------|----------------|--------------------------------|---------------------------|---------------------|-------|------|----------|--------|--------------|
| Reports                | <        |         |                  |                |                                |                           |                     |       |      |          |        |              |
| Mobile App             | F        | ilter:  |                  |                | CLEAR FILTER                   |                           |                     |       |      |          |        | ACTIONS +    |
| Membership             |          | Compa   | ny 🕇             |                |                                | Email                     |                     |       |      |          |        |              |
| H Inventory            | ¢        | ABM #   | Edit Portal User |                |                                |                           |                     |       | х    |          |        |              |
| PriceBooks             |          | Cool A  | General Info     |                |                                |                           |                     |       |      |          |        |              |
| Cabadulian             |          | Cool A  |                  | Company        | Anderson Windows               |                           |                     |       |      |          |        |              |
| e scheduling           |          |         |                  |                |                                |                           |                     |       |      | ▼ 1-4 of | 4 IC C |              |
| <b>U</b> limesheet     | ¢        |         |                  | Company email  | andrew@awc.co                  |                           |                     |       |      |          |        |              |
| Client                 | Ť        |         |                  | Enter Password | clientportal3                  |                           |                     |       |      |          |        |              |
| Portal Access Settings |          |         |                  |                | NOTE: An Invitation email with | h credentials will be sen | d to provided email |       |      |          |        |              |
| Portal Access          |          |         |                  |                | Resend Invitation Email        |                           |                     |       |      |          |        |              |
| 2 Integrations         | ¢        |         |                  |                |                                |                           |                     | CLOSE | SAVE |          |        |              |
| Form settings          | ¢        |         | _                | -              | _                              | -                         | -                   |       |      |          |        |              |
|                        |          |         |                  |                |                                |                           |                     |       |      |          |        |              |

# **Delete the Portal User**

Delete a Portal User credential that is no longer in use or was created in error. It is wise to exercise caution when using this function. This action can not be undone.

Find the Portal User to be deleted from the list. Tick the checkbox to its left.

| IndusTrack MAP         | CUSTOME | R ESTIMATES   | SCHEDULE | INVOICES | TIMESHEET | SNOWTRACK | P.O.  | REPORTS           |                         |            | 217 | 0      | <b>\$</b> (2) |
|------------------------|---------|---------------|----------|----------|-----------|-----------|-------|-------------------|-------------------------|------------|-----|--------|---------------|
| Reports                | <       |               |          |          |           |           |       |                   |                         |            |     |        |               |
| Mobile App             |         | Filter:       |          | ±.       | CLEAR F   | ILTER     |       |                   |                         |            |     | ACTION | IS 👻          |
| Membership             |         | E Company 🕈   |          |          |           |           | Emai  |                   |                         |            |     |        |               |
|                        |         | ABM Apartm    | ients    |          |           |           | info@ | abmapartments.com |                         |            |     |        |               |
| Linventory             | <       | Anderson W    | indows   |          |           |           | andr  | ew@awc.co         |                         |            |     |        |               |
| PriceBooks             | <       | Cool Air      |          |          |           |           | natal | iya@coolair.com   |                         |            |     |        |               |
|                        |         | Cool Air      |          |          |           |           | franc | o@coolair.com     |                         |            |     |        |               |
| 🗎 Scheduling           | <       | The Loop      |          |          |           |           | sales | @loop.org         |                         |            |     |        |               |
| 0 Timesheet            | ٠       | $\overline{}$ |          |          |           |           |       |                   | Items per page: 10 👻 1- | 5 of 5   ( | < < | >      | >             |
| Client                 | ~       |               |          |          |           |           |       |                   |                         |            |     |        |               |
| Portal Access Settings |         |               |          |          |           |           |       |                   |                         |            |     |        |               |
| Portal Access          |         |               |          |          |           |           |       |                   |                         |            |     |        |               |
| ∂ Integrations         | <       |               |          |          |           |           |       |                   |                         |            |     |        |               |

• To delete multiple users from the list, tick the checkboxes to the left of all. If all items will be deleted, just tick the checkbox of the Company Name header.

| IndusTrack      | MAP      | CUSTOMER | ESTIMATES  | SCHEDULE | INVOICES | TIMESHEET | SNOWTRACK | P.O.  | REPORTS                                 |                 |      |            | 217 |      | ) 0 | 9 |
|-----------------|----------|----------|------------|----------|----------|-----------|-----------|-------|-----------------------------------------|-----------------|------|------------|-----|------|-----|---|
| Reports         |          | ×        |            |          |          |           |           |       |                                         |                 |      |            |     |      |     |   |
| Mobile Ap       | р        | Fi       | lter:      |          | ±        | CLEAR F   | ILTER     |       |                                         |                 |      |            |     | ACTI | DNS | • |
| Membersh        | nip      |          | Company 🕈  |          |          |           |           | Emai  | l i i i i i i i i i i i i i i i i i i i |                 |      |            |     |      |     |   |
|                 |          | (        | ABM Apartm | ients    |          |           |           | info@ | abmapartments.com                       |                 |      |            |     |      |     |   |
| H Inventory     |          | ۲ (      | Anderson W | indows   |          |           |           | andr  | ew@awc.co                               |                 |      |            |     |      |     |   |
| PriceBook       | 5        | د (      | Cool Air   |          |          |           |           | natal | iya@coolair.com                         |                 |      |            |     |      |     |   |
|                 |          | (        | Cool Air   |          |          |           |           | franc | o@coolair.com                           |                 |      |            |     |      |     |   |
| 🗎 Scheduling    | g        | ۲ (      | The Loop   |          |          |           |           | sales | @loop.org                               |                 |      |            |     |      |     |   |
| O Timesheet     |          | ¢ L      |            |          |          |           |           |       |                                         | Items per page: | 10 👻 | 1 – 5 of 5 | < < | >    | >   |   |
| Client          |          | ~        |            |          |          |           |           |       |                                         |                 |      |            |     |      |     |   |
| Portal Access ! | Settings |          |            |          |          |           |           |       |                                         |                 |      |            |     |      |     |   |
| Portal Access   |          |          |            |          |          |           |           |       |                                         |                 |      |            |     |      |     |   |
| ∂ Integration   | ns       | ٢        |            |          |          |           |           |       |                                         |                 |      |            |     |      | _   |   |

Go to the **Actions** button and select **Delete**.

| IndusTrack MAP         | CUSTOMER | E                                                                                                    | STIMATES    | SCHEDULE | INVOICES | TIMESHEET | SNOWTRACK | P.O.  | REPORTS           |                                 | E   | n <u>y</u> C | ] 🕜      | <b>\$</b> |
|------------------------|----------|----------------------------------------------------------------------------------------------------|-------------|----------|----------|-----------|-----------|-------|-------------------|---------------------------------|-----|--------------|----------|-----------|
| Reports                | ۲        |                                                                                                    |             |          |          |           |           |       |                   |                                 |     |              |          |           |
| Mobile App             | F        | ilter:                                                                                                    |             |          | ±.       | CLEAR F   | ILTER     |       |                   |                                 | _   |              | ACTIONS  | 5 -       |
| Membership             |          |                                                                                                    | Company 🕈   |          |          |           |           | Emai  | l.                |                                 | + / | Add new      | Portal U | ser       |
|                        |          |                                                                                                    | ABM Apartm  | ents     |          |           |           | info( | abmapartments.com | -                               |     | lelete       |          |           |
| 🗮 Inventory            | ٢        |                                                                                                    | Anderson Wi | indows   |          |           |           | andr  | ew@awc.co         |                                 |     |              |          |           |
| PriceBooks             | <        |                                                                                                    | Cool Air    |          |          |           |           | nata  | liya@coolair.com  |                                 |     |              |          |           |
|                        |          |                                                                                                    | Cool Air    |          |          |           |           | franc | co@coolair.com    |                                 |     |              |          |           |
| 🗎 Scheduling           | ۲.       | <ul> <li>Image: A start of the start of the start of</li></ul> | The Loop    |          |          |           |           | sales | @loop.org         |                                 |     |              |          |           |
| O Timesheet            | ¢        |                                                                                                    |             |          |          |           |           |       |                   | items per page: 10 💌 1 – 5 of 5 | <   | <            | > :      | >         |
| Client                 | ~        |                                                                                                    |             |          |          |           |           |       |                   |                                 |     |              |          |           |
| Portal Access Settings |          |                                                                                                    |             |          |          |           |           |       |                   |                                 |     |              |          |           |
| Portal Access          |          |                                                                                                    |             |          |          |           |           |       |                   |                                 |     |              |          |           |
| ₿ Integrations         | ¢        |                                                                                                    |             |          |          |           |           |       |                   |                                 |     |              |          |           |

A warning window will come up. Click the **YES** button to continue with the deletion and **Cancel** to abandon the action.

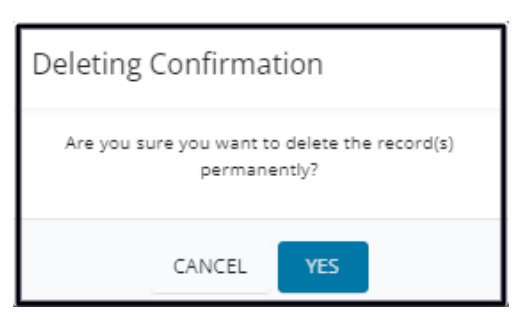

The Portal User will be removed from the list. They will no longer be able to access the Client Portal.

| IndusTrack MAP         | CUSTOMER | ESTIMATES   | SCHEDULE | INVOICES | TIMESHEET | SNOWTRACK | P.O.  | REPORTS           |                               | 217 | Ç ( | 0    | (8 |
|------------------------|----------|-------------|----------|----------|-----------|-----------|-------|-------------------|-------------------------------|-----|-----|------|----|
| Reports                | <        |             |          |          |           |           |       |                   |                               |     |     |      |    |
| Mobile App             |          | Filter:     |          | ٤        | CLEAR F   | ILTER     |       |                   |                               |     | ACT | ION5 | •  |
| Membership             |          | 🗌 Company 🕈 |          |          |           |           | Emai  | l.                |                               |     |     |      |    |
|                        |          | ABM Apartm  | ents     |          |           |           | info@ | abmapartments.com |                               |     |     |      |    |
| 🗮 Inventory            | ۲        | Anderson Wi | ndows    |          |           |           | andre | ew@awc.co         |                               |     |     |      |    |
| PriceBooks             |          | Cool Air    |          |          |           |           | natal | iya@coolair.com   |                               |     |     |      |    |
|                        |          | Cool Air    |          |          |           |           | franc | :o@coolair.com    |                               |     |     |      |    |
| 🛱 Scheduling           | <        |             |          |          |           |           |       |                   |                               |     |     |      | -  |
| O Timesheet            | ٢        |             |          |          |           |           |       |                   | Items per page: 10 💌 1-4 of 4 | < < | >   | >    |    |
| E Client               | ~        |             |          |          |           |           |       |                   |                               |     |     |      |    |
| Portal Access Settings |          |             |          |          |           |           |       |                   |                               |     |     |      |    |
| Portal Access          |          |             |          |          |           |           |       |                   |                               |     |     |      |    |
| ∂ Integrations         | <        |             |          |          |           |           |       |                   |                               |     |     |      |    |